# 河北省高效办成退休"一件事"业务办理 操作指南

高效办成退休"一件事"电脑 PC 端(省人社公共服务平台、省政务服务平台)、手机移动端(河北人社 APP、冀时办 APP)、社保经办机构窗口共 5 个办事入口已全部开通,操作指南分别如下:

#### 一、河北省人社公共服务平台办理

01 第一步:进入河北省人社公共服务平台单位网报系统(http://110.249.254.140:25688/sythwssb/static/loginsyth.html),通过 CA证书登录,选择相应 CA证书登录账号。【以上是省本级单位网报系统地址,各市参保的单位登录各市相应的网报系统地址】

| 河北省人社公共服务平台单位                                                                                                    | 位网报系统—                    |                  |
|----------------------------------------------------------------------------------------------------|---------------------------|------------------|
|                                                                                                    | 用户名登录                     | CA证书登录           |
|                                                                                                    | 用户名<br>请输入用户名、手机号画<br>密码  | 均身份证号码 💿         |
| 养 老 待 遇<br>○○○○○○●○○                                                                                                    | 请输入登录密码<br>>>> <b>拖动席</b> | <u>⊘</u><br>掛块登录 |
| 通知公告                                                                                                    | 社保卡                       | 日码登录             |
| 原单位登录的用户名,已进行升位处理,升位规则为原用户名前加'1399_',例如:原用户名<br>为:user123,升位后新用户名为:1399_user123。由于北京CA服务以及系统升级,可能会造成原<br>来已经绑定北京云CA的用户通过手机扫码的方式无法正常登录,点击查看详细信息。 | 去注册                       | 忘记密码             |
| ØRI具 ♥ . ? ♥                                                                                                    | 3                         |                  |
| 浏览器下载 操作说明 帮助中心 政务办电子                                                                                                    | 子印章申领                     |                  |

**02 第二步:** 通过河北省人社公共服务平台单位网报系统,进入"退休一件事服务专区"。

| 河北省人社公共服务平台单位网报系统     | 首页业务办            | 理 打包快办 帮助中心               | 退休一件事服务专区                                           |
|-----------------------|------------------|---------------------------|-----------------------------------------------------|
|                       |                  |                           | neuqtest<br>2024-10-25                              |
|                       |                  | neuct 10-25<br>2024-10-25 |                                                     |
| 企业(个人)退休              | '一件事" (正常退休)     |                           | 省人社一体化平台後<br>推送医保、住建(公积3<br>6种业务流程情况:               |
| 企业(个人)退休,             | '一件事" (特殊工种提前退休) |                           | (一) 企业 (个人) 申词<br>(二) 企业 (个人) 申词                    |
| <b>十</b> 企业 (个人) 退休 ' | 一件事" (因病提前退休)    |                           | <ul><li>(三) 企业(个人)申请</li><li>(四) 企业(个人)申请</li></ul> |
| 企业 (个人) 退休 '          | '一件事" (无需确认待遇资格) |                           | (五) 机关事业单位申证<br>(六) 机关事业单位申证                        |

**03 第三步:**选择所需办理的相应业务——【以企业(个人)退休 "一件事"(正常退休)】为例。

| 企业 (个人) 退休"一件事" (正常退休)  | 省人社一体化平台设立退休"一件事"服务专区,作为退休"一件事"申式<br>推送医保、住建(公积金中心)部门办理基本医疗保险视同缴费年限核定和高↓<br>6种业务流程情况:           |
|-------------------------|-------------------------------------------------------------------------------------------------|
| 企业(个人)退休"一件事"(特殊工种提前退休) | <ul><li>(一)企业(个人)申请办理正常退休业务</li><li>(二)企业(个人)申请办理特殊工种提前退休业务</li></ul>                           |
| 企业(个人)退休"一件事"(因病提前退休)   | <ul><li>(三)企业(个人)申请办理因病提前退休业务</li><li>(四)企业(个人)申请办理正常退休但无需确认待遇资格业务</li></ul>                    |
| 企业(个人)退休"一件事"(无需确认待遇资格) | <ul><li>(五) 机关事业单位申请办理退休一件事(已完成视同缴费年限认定)业务</li><li>(六) 机关事业单位申请办理退休一件事(未完成视同缴费年限认定)业务</li></ul> |

# 04 第四步:点击【业务办理】或【点我办理】。

| 业务の理 |          |         |          |                | 我要办       | 输入菜单名称,一键直达            |
|------|----------|---------|----------|----------------|-----------|------------------------|
| 办事指南 | 帮助中心业务办理 | 已申报业务查询 |          |                |           |                        |
|      |          |         |          |                |           | + 東新の理                 |
| 序号   | 业务中报流水号  | 中报业务类型  | 申报词象证件号码 | 申援对象名称         | 中报状态 中语日期 | 操作                     |
|      |          |         |          | + 点我办理         | and a     | -22                    |
|      |          |         |          |                |           | 建素姓名/证件号码 Q 查询         |
|      |          |         | 共0条 10祭/ | 页 〈 1 〉 前往 1 页 |           | martine<br>2014 (S.25) |

05 第五步:进入业务办理界面,填写相关信息。

①在证件号码录入参保个人身份证号码,即可通过信息共享查询获取大部分个人信息,再根据个人实际情况核对完善退休相关信息,主要包括【个人信息】【退休基本信息】【缴费信息】【工作经历】【联系信息】等。

| A168         | 10-26          |           | 企业             | (个人)退休"一件事"    | (正常退休) |              |                 |
|--------------|----------------|-----------|----------------|----------------|--------|--------------|-----------------|
| 证件号码*        | Q              | atest o   | 姓名             |                |        | 个人编号         |                 |
| 性别           | 请选择 🗸          | new 10-20 | 出生日期           | 选择日期           |        | 证件类型         | 请选择 100 ~       |
| 民族           | 请选择 🗸          | 235       | 散费(含视同缴费)起始时间* | 选择日期 自         |        | 首次用工形式*      | 请选择 ~           |
| B休基本信息       |                |           |                |                |        |              |                 |
| 档案信息认定原因*    | 清选择            |           | 档案出生日期*        | 选择日期           |        | 退休类别*        | 正常退休            |
| 退休个人身份*      | 清选择 🗸          |           | 退休日期*          | 请选择日期          |        | 待遇开始年月*      | 请选择年月           |
| 提前退休年限(月)    | 请填写提前退休年限(月)   |           | 岗位类别*          | 请选择            |        | 劳模标志         | 请选择             |
| 是否原干部*       | 清选择 🗸 🗸        |           | 工伤1-4级退岗时间     | 请选择日期          |        | 工伤1-4级津贴     | 请填写工伤1-4级津贴     |
| 艰苦边远地区类别     | 请选择            |           | 艰苦边远地区工作年限(年)  | 请填写整数          |        | 技术职称         | 请选择    ~        |
| 工人技术等级       | 请选择            |           | 高级专家标志         | 请选择            |        |              |                 |
| 長鐵费信息        |                |           |                |                |        |              |                 |
| 规定个人缴费日期*    | 选择日期           |           | 指数计算开始日期*      | 1993-01-01     |        | 建账后视同缴费年限(月) | 请填写建账后视同缴费年限(月  |
| 增加视同缴费年限(月)  | 请填写增加视同缴费年限(月) |           | 扣减视同缴费年限(月)    | 请填写扣减视同缴费年限(月) |        | 确定视同缴费年限(月)  | 「请填写确定视同缴费年限(月) |
| 建账前实际缴费年限(月) | 请填写建账前实际缴费年限(月 |           | 建账后实际缴费年限(月)   | 请填写建账后实际缴费年限(月 |        | 缴费年限(月)      | 请填写缴费年限(月)      |
|              |                |           |                |                |        |              |                 |

②若需同时办理退休提取公积金业务则勾选【是否支取公积金】, 联动办理退休提取公积金业务需取得退休职工本人授权,并提供 I 类 银行卡信息;若需同时办理医保在职转退休业务则勾选【是否做基本 医疗保险视同缴费年限核定】。

|                   | ✓ 是否做基本医疗保险 | 视同缴费年限核定      |     |  |
|-------------------|-------------|---------------|-----|--|
| 公供金支取开户行(Ⅰ类)* 请选择 | ~]          | 公积金支取开户名*     | 请填写 |  |
| 业务发生所在行政区划名称* 请选择 | × ×         | 业务发生所在行政区划代码* |     |  |
|                   |             |               |     |  |

06 第六步:提交业务。

①点击右下角【保存】按钮,逻辑校验通过后生成一张联办申请表。

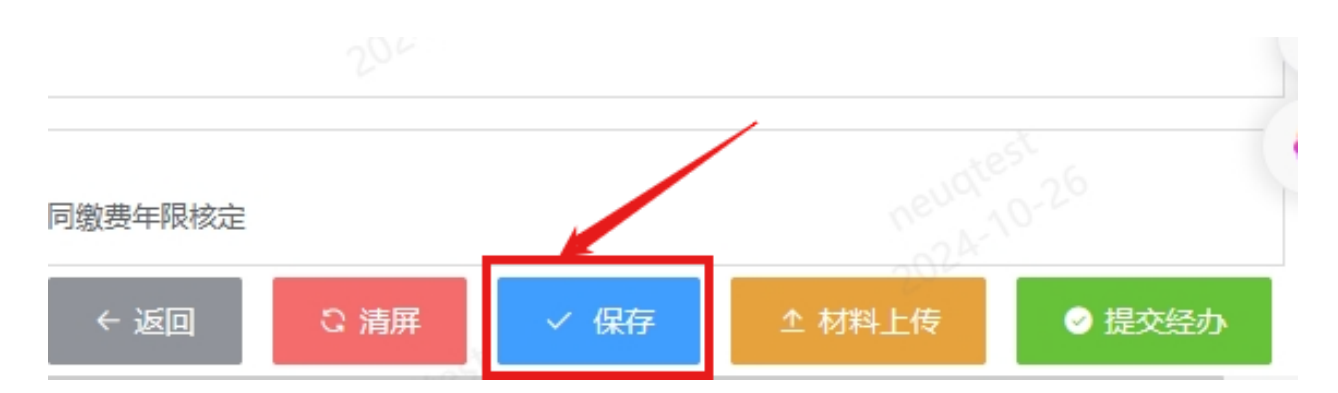

# 河北省高效办成退休"一件事"联办申请表

|   |                   | 单位名称                    |                              |   |
|---|-------------------|-------------------------|------------------------------|---|
|   |                   | 统一社会信用代码                | 个人养老编号                       |   |
|   | ~                 | 姓名                      | 证件号码                         |   |
|   |                   | 性别                      | 出生日期                         |   |
|   | 基本信息              | 户籍地址                    | · ·                          |   |
|   |                   | 联系地址                    |                              |   |
|   |                   | 邮政编码                    | 电话                           |   |
|   |                   | 参加工作时间                  | 退休类别                         |   |
|   |                   | 退休时间                    | 养老保险待遇                       |   |
| Г |                   |                         |                              |   |
|   |                   | □ 领取基本养老保密 □ 因病提前退休核格   | ☆待遇资格确认 □ 特殊工种提前退休核准 ↓       |   |
| L | 申办项目              | □ 基本养老保险视同              | ]缴费年限认定 □ 基本医疗保险视同缴费年限核定     |   |
|   |                   | □ 离休退休提取住房              | 公积金                          |   |
|   |                   | 正常退休是否需要待               | 遇资格确认: □是 □否                 | Τ |
|   | 退休基本信息            |                         |                              | - |
|   |                   | 特殊退休类别: □特              | 殊工种提前退休 口因病提前退休              |   |
|   | 10 1. he al 11 me |                         |                              | T |
|   | 养老保险待遇<br>申领人账号信  | 户名:<br>开户银行名称·          |                              |   |
|   | 息                 | 银行账号:                   |                              |   |
|   |                   |                         |                              |   |
|   | 1) TH & ( A )     | 办理机构:                   |                              |   |
|   | 公积金(个人<br>申报此栏无需  | 甲位状取离退休职工本.<br>□承诺已获取授权 | 人授权后万可代办离退休提取住房公积金<br>7      |   |
|   | 填写)               | I类银行卡开户银                | 及行名称:                        |   |
|   |                   | 银行账号:                   |                              |   |
| - |                   |                         |                              | + |
|   | 由九人云              | 装卜佐材料和捕捉内穷宫鼓            | 直空 准确 加有不空 医蚤用相应注待毒红         |   |
|   | ተ አባላላች           | 中上1919年1月中央11819日元金、    | · 天天、 平元。 从有17天, 感承世伯应及律员 L。 |   |
|   | 申办                | 人或单位签章:                 | 申办日期: 年 月 日                  |   |
|   |                   |                         |                              |   |

②点击右下角【材料上传】按钮,上传相应附件材料。

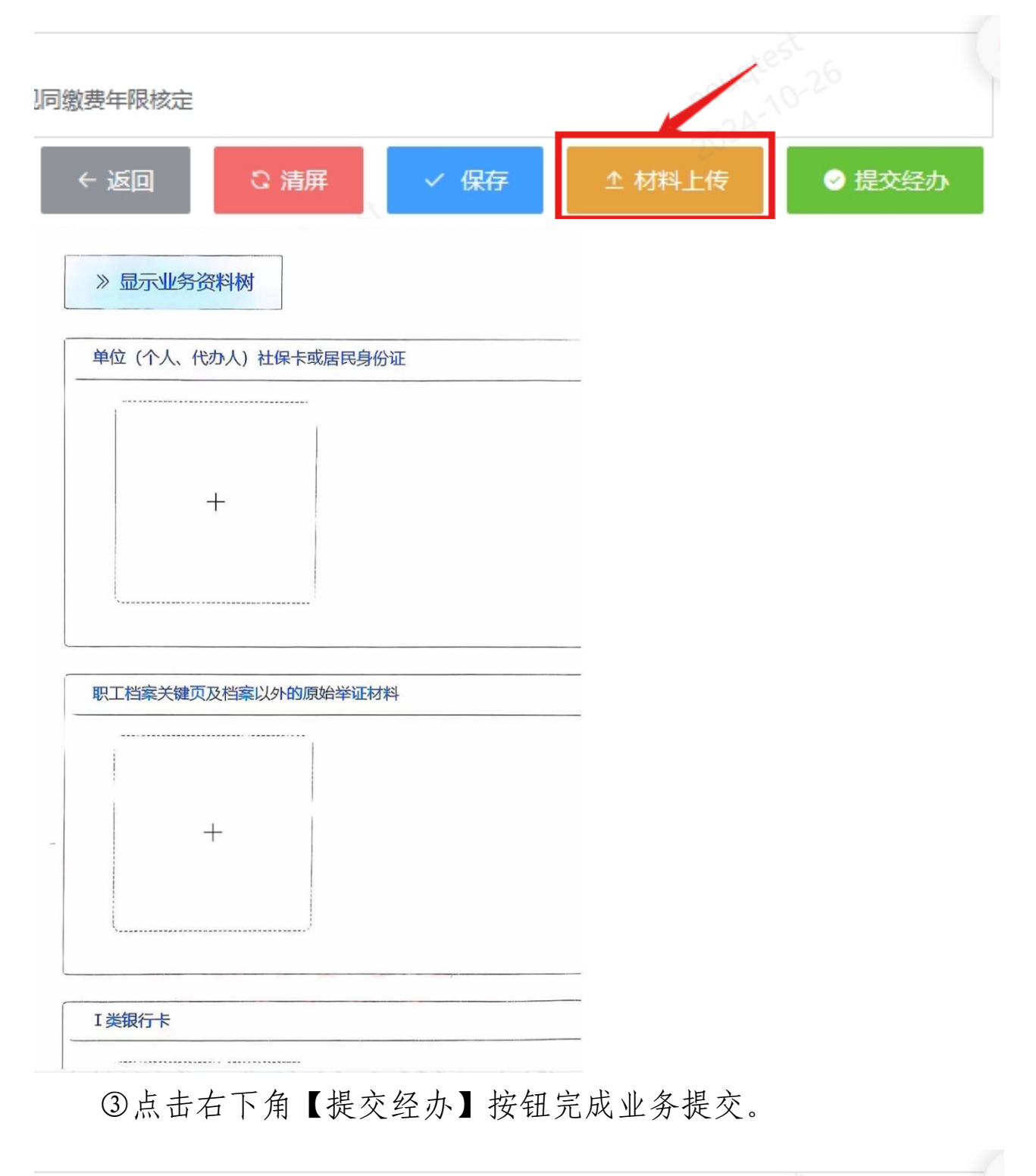

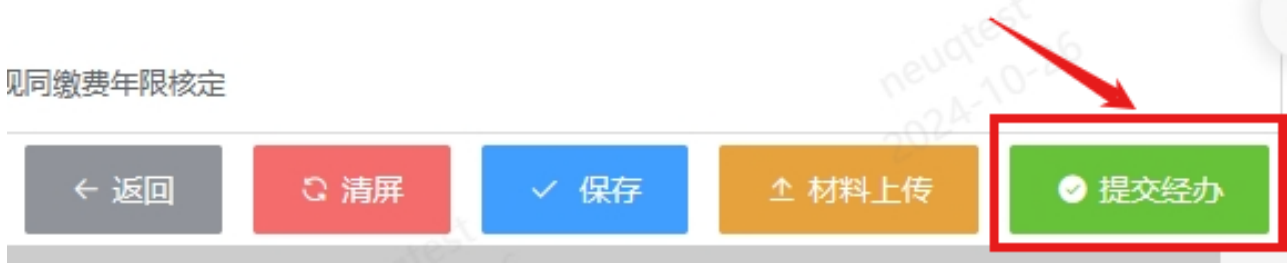

**07 第七步:** 后续可通过"退休一件事"服务专区【已申报业务查询】, 查看已申请办理的退休关联业务办理进度和办理结果, 下载业务档案。

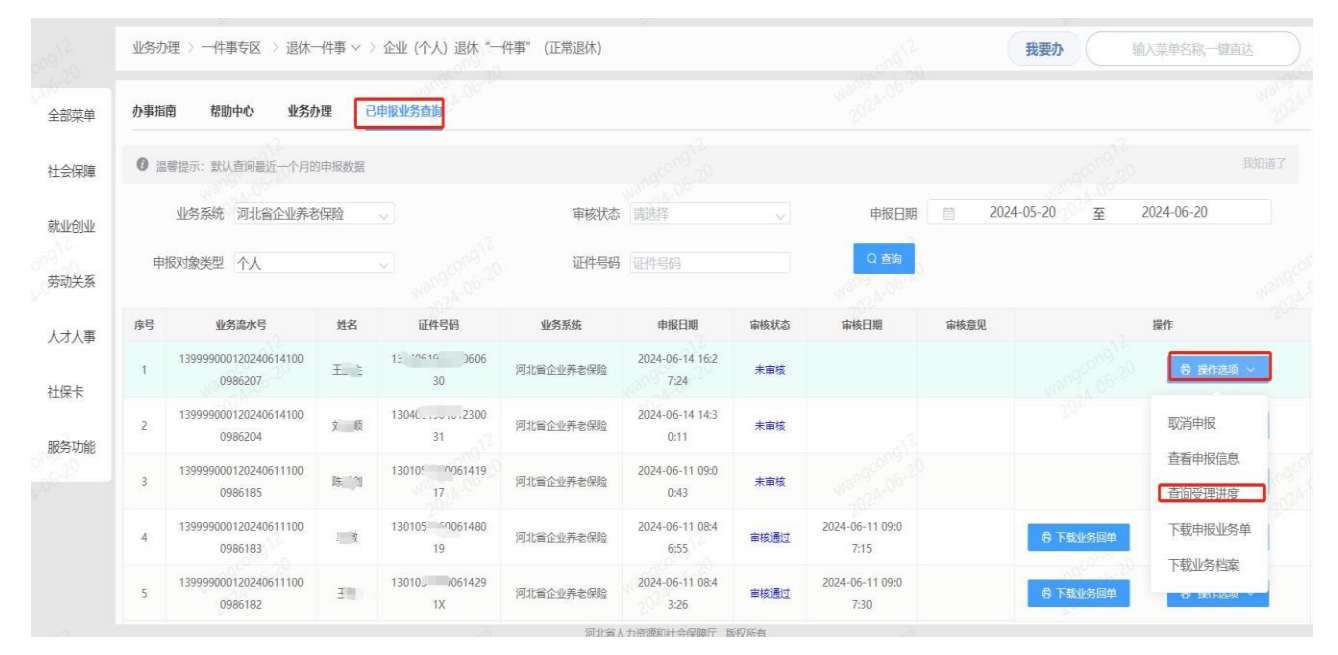

### 二、河北省政务服务平台办理

全国一体化在线政务服务平台

**01 第一步:** 进入河北省政务服务网(http://www.hbzwfw.gov.cn/), 点击右上角【登录】。

| 全国  | 北政务    | <sup>政务服务平台</sup><br>予服务网 | 河北省级 >><br>部门选择 >> |           |      |         | K  | 護式 无障碍<br>登录 ; | 注册 |
|-----|--------|---------------------------|--------------------|-----------|------|---------|----|----------------|----|
| 首页  | ī /    | 个人办事                      | 法人办事               | 12345     | 服务清单 | "数据要素x" | 大赛 |                |    |
| 欢   | 迎讨     | 的河北                       | 政务服务               | <b>务网</b> |      |         |    |                |    |
| 请   | 输入您想了角 | 解的内容                      |                    | 搜索        |      |         |    |                |    |
| 热间: | 审批     | 公积金 护照                    | 变更 身份证 🗄           |           | ļ    |         |    |                |    |
|     |        |                           |                    |           |      |         |    |                |    |

选择【法人登录】下的【经办人】,输入【经办人】用户名和密码, 登录账号。

注意: 在河北省政务服务网注册的【经办人】, 需与在河北省人社 公共服务平台单位网报系统注册的【经办人】身份证号码一致, 并通 过河北省政务服务网【法人】账户设置进行授权。

| 河北政务服务网 | 如果您在账号注册和登录环节遇到问题,可拨打12345                                                              |
|---------|-----------------------------------------------------------------------------------------|
|         | 个人登录     法人登录       法定代表人     经办人       第時功日時登录     第       ①     用户名       ①     请输入密码 |
|         | 向右滑动完成验证<br>立即登录<br>国家政务服务账号登录平台   CA登录   注册帐号  <br>忘记密码?   忘记账号?<br>如有问题,请前往帮助中心       |

## 02 第二步:进入"退休一件事服务专区"。

①在热门服务下找到【高效办成一件事】,点击【查看更多】。

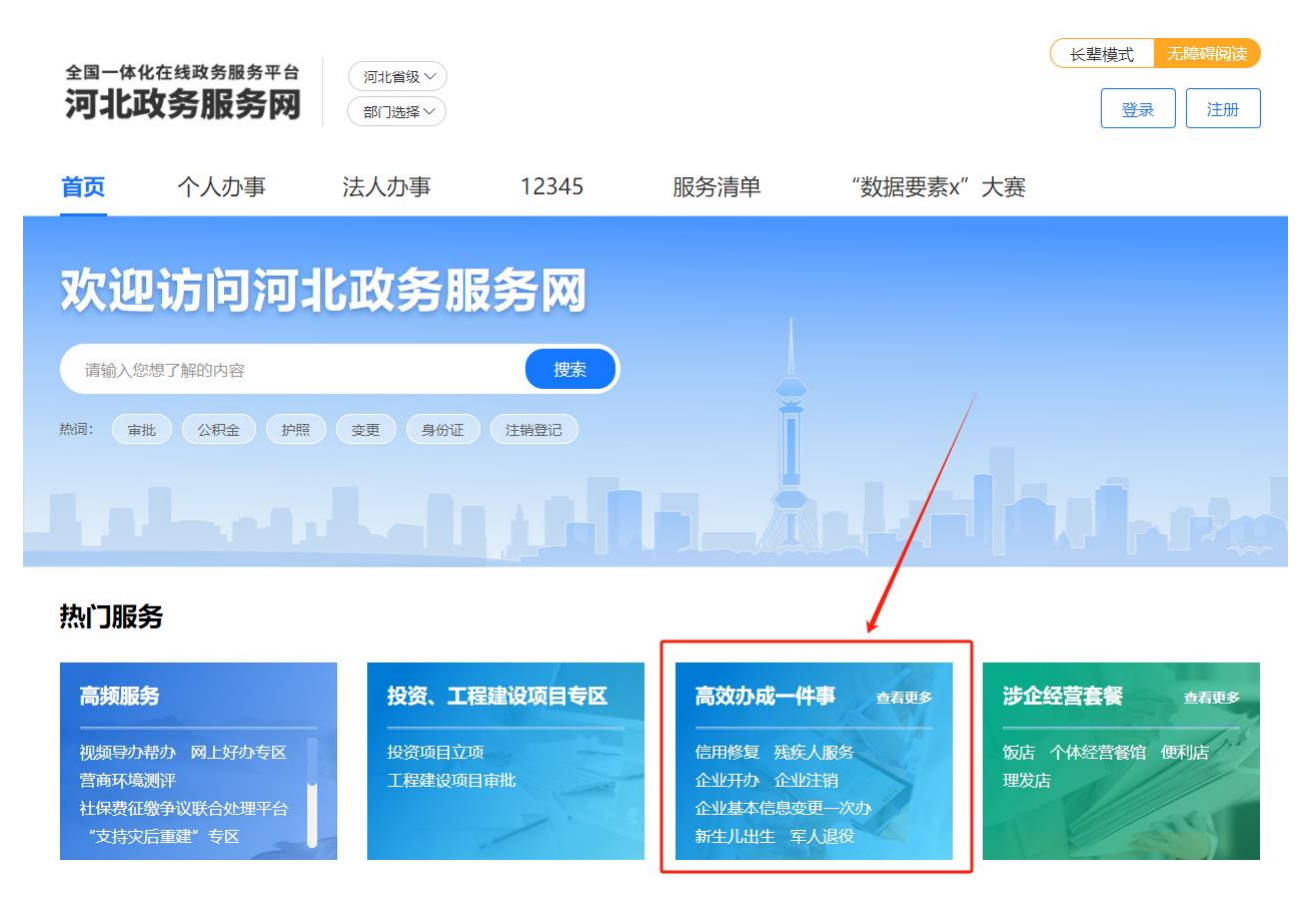

# ②选择【个人办事】下的【退休一件事】。

**个人办事 (5顶)** 

| 退休一件事(试运行) 新生儿出生一件事(试运 残疾人服务一件       | ‡事 (试运 教育) | 入学——件事 (试运行)      | 社 | 会保障卡居民服务一件事 |
|--------------------------------------|------------|-------------------|---|-------------|
|                                      |            |                   |   |             |
| 退休一件事(试运行) 💷                         |            | 过去办               |   | 现在办         |
| 最多可同时办理 9件事                          | ● 办理时间     | <del>43个工作日</del> | - | 最多10个工作日    |
| 오 参保人员达到法定退休年龄领取基本第 🛇 基本养老保险视同缴费年限认定 |            |                   |   |             |
| ❷ 新增退休人员养老保险待遇核定发放                   | 🗳 跑动次数     | 5次                | - | 0次          |
| 오 因病或非因工致残完全要失劳动能力提 😒 基本医疗保险视同缴费年限核定 |            |                   |   |             |
| ◎ 离休、退休提取付房公积金 ◎ 城镇独生子女父母奖励金         | 🚰 递交材料     | <del>33个</del>    | - | 最少1个,最多5个   |
| ⊘ 户籍信息资                              | 0          | 5.4               |   |             |
| ○即办理 这件事解读                           | 😨 办埋坏节     | <del>54</del>     | + | 1个          |
|                                      |            |                   |   |             |
|                                      |            |                   |   |             |

03 第三步: 跳转河北省人社公共服务平台单位网报系统。

①点击【立即办理】选择养老保险参保所在地区域,不选择默认为省本级,选择市不选择县区则默认为市本级,点击【确定】后将跳

转河北省人社公共服务平台单位网报系统。

| 个人办事 (5)                                        |                                                                |                |
|-------------------------------------------------|----------------------------------------------------------------|----------------|
| 退休一件事(词                                         | 河北省                                                            | <b>暑民服务一件事</b> |
| 退休一件                                            | 石家庄市 唐山市 秦皇岛市 邯郸市 邢台市 保定市 张家口市 承德市<br>沧州市 廊坊市 衡水市 定州市 辛集市 雄安新区 | 記在办            |
| ✓ 参保人员达到 ✓ 新增退休人员:                              | 您选择的:河北省                                                       | 0个工作日          |
| <ul> <li>☑ 因病或非因工:</li> <li>☑ 离休、退休提</li> </ul> | 取消 确定                                                          | 、最多5个          |
| ♥ 户籍信息确认<br>立即办理                                | ③ 办理环节     5个       这件事解读     办事指南                             | 1个             |

②首次通过河北省政务服务平台跳转河北省人社公共服务平台单 位网报系统,需进行账号关联。

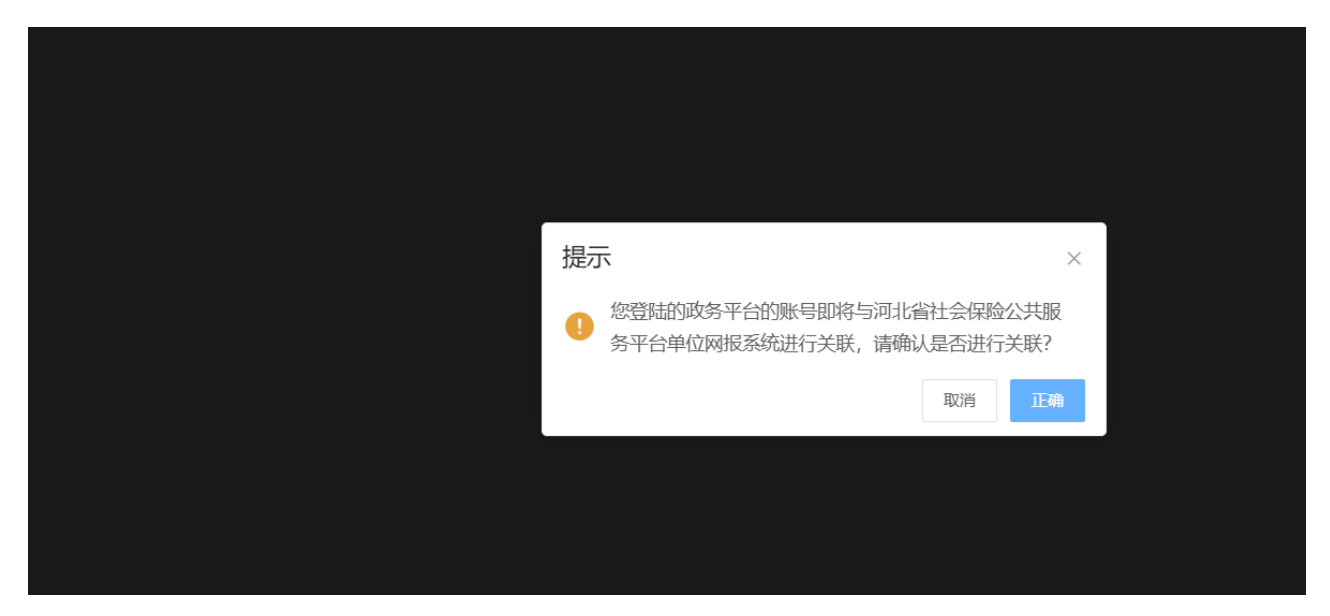

③参保单位点击正确后,通过账号密码或 CA 证书登录人社公共服务平台后进行关联,以后再次登录将自动跳转。

| 河北省人社公共服务平台单位                                                                                                    | 位网报系统—                              |          |
|----------------------------------------------------------------------------------------------------|-------------------------------------|----------|
|                                                                                                    | 用户名登录                               | CA证书登录   |
| 养老待遇                                                                                                    | 用户名<br>请输入用户名、手机号=<br>密码<br>请输入登录密码 | 成身份证号码 💿 |
| 00000000                                                                                                    | >> 拖动港                              | 明快登录     |
| <b>通知公告</b><br>原单位登录的用户名,已进行升位处理,升位规则为原用户名前加'1399_',例如:原用户名<br>为:user123,升位后新用户名为:1399_user123。由于北京CA服务以及系统升级,可能会造成原<br>来已经绑定北京云CA的用户通过手机扫码的方式无法正常登录,点击查看详细信息。 | 大注册                                 | 忘记蜜码     |
| 使民工具<br>浏览器下载 操作说明 帮助中心 政务办电                                                                                                    | <b>会</b><br>子印章申领                   |          |

后续操作流程与【河北省人社公共服务平台办理】一致。

三、河北人社 APP 办理(无需档案信息认定灵活就业人员) 此流程仅适用无需进行档案信息认定的灵活就业参保人员。 01 第一步: 打开河北人社 APP——我的——点击登录。

| (你好,请  | 青登录  |
|--------|------|
| 我的卡包   | 我的办事 |
| 🕏 我的认证 | >    |
| 📢 邀请好友 | >    |
| 🛞 用户协议 | >    |
| 🗧 设置   | >    |

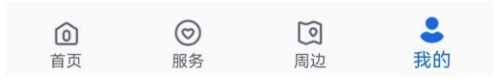

## 02 第二步:进入"退休一件事专区"提出【退休申请】。

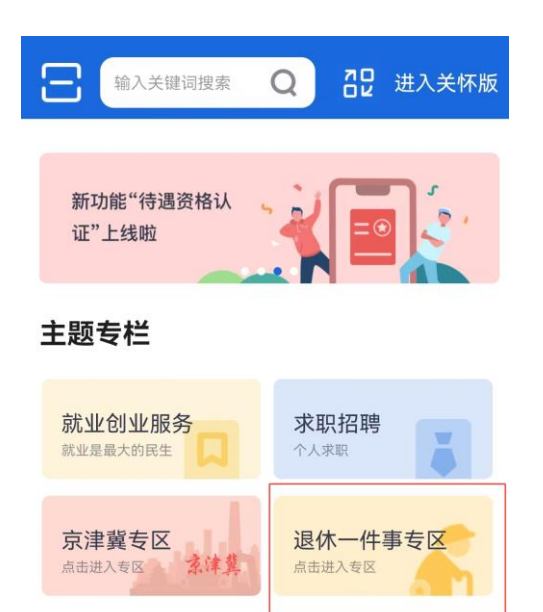

| <                | 退休一     | 件事专区 |  |
|------------------|---------|------|--|
|                  |         |      |  |
| 退休一件             | <b></b> |      |  |
| <b>上</b><br>退休申请 |         |      |  |

03 第三步:进入业务办理界面,填写相关信息。

①通过信息共享查询,自动获取登录用户的大部分个人信息,再 根据个人实际情况核对完善退休相关信息,主要包括【退休信息】【缴 费信息】【联系信息】等。

✔ 退休一件事(无需档案信息认...

| 申请      | 已申报业务查询            |
|---------|--------------------|
| 申报人信息   |                    |
| *身份证号   |                    |
| *姓名     |                    |
| *个人编号   | 8007               |
| * 性别    | 男                  |
| *证件类型   | 居民身份证(户口簿)         |
| *出生日期   | 5                  |
| *参加工作日期 | 1000               |
| *民族     | 汉族                 |
| *离退休状态  | 在职                 |
| 退休信息    |                    |
| *申请退休类别 | 正常退休               |
| *目前个人身份 | 个体自由职业             |
| *申请退休日期 | 请选择 >              |
| *待遇开始年月 | 请选择 ><br>源和社会保障厅提供 |

②若需同时办理退休提取公积金业务则勾选【是否支取公积金】, 并提供 I 类银行卡信息;若需同时办理医保在职转退休业务则勾选【是 否做基本医疗保险视同缴费年限核定】。

✔ 退休一件事(无需档案信息认...

| *参保人居住地址                                        |                     |
|-------------------------------------------------|---------------------|
| 发放信息                                            |                     |
| *发放途径                                           | 银行发放                |
| *发放机构                                           | 中国银行                |
| *发放账号                                           | 6217565000087906369 |
| 请选择是否同时办理以下                                     | 业务                  |
| <ul><li>✓ 是否支取公积金</li><li>✓ 是否做基本医疗保险</li></ul> | <b>社是同缴费年限核</b> 定   |
| *公积金支取开户行<br>(I类)                               | >                   |
| *公积金支取开户名                                       |                     |
| *公积金支取卡号                                        |                     |
| * 业务发生所在行政<br>区划名称                              | >                   |
| * 业务发生所在行政<br>区划代码                              |                     |
|                                                 | 提交                  |
| 本服务由河北省人力                                       | 资源和社会保障厅提供          |

**04 第四步:**提交业务。点击右下角【提交】按钮,逻辑校验通过 后,上传相应附件材料,确认后完成业务办理提交。

| *公积金支取开户行<br>(I类)   | >  |
|---------------------|----|
| *公积金支取开户名           |    |
| *公积金支取卡号            |    |
| *业务发生所在行政<br>区划名称   | >  |
| * 业务发生所在行政<br>区划代码  |    |
|                     | 提交 |
| 本服务由河北省人力资源和社会保障厅提供 | μ, |

05 第五步:后续可通过"退休一件事"服务专区【已申报业务查询】,查看已申请办理的退休关联业务办理进度和办理结果,下载业务档案。

✔ 退休一件事(无需档案信息认...

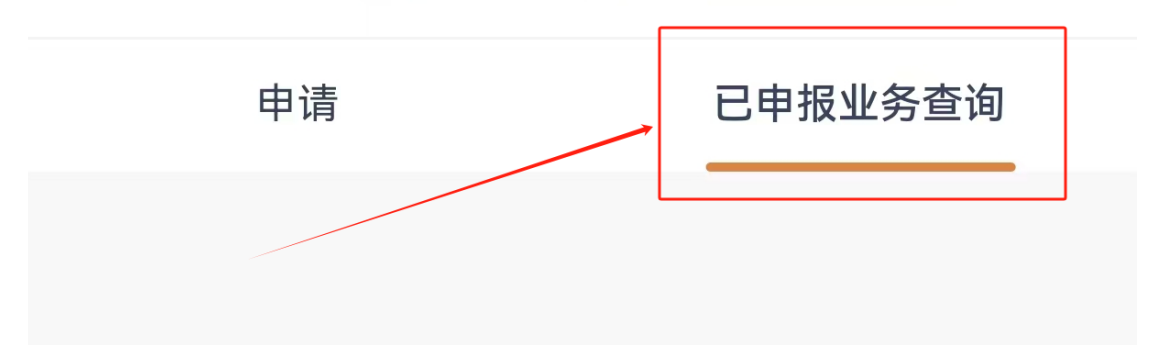

### 四、冀时办 APP 办理(无需档案信息认定灵活就业人员)

此流程仅适用无需进行档案信息认定的灵活就业参保人员。 01 第一步:打开冀时办 APP——我的——点击登录。

| ● 未登                                                                                          | 录        |                        |                                |
|-----------------------------------------------------------------------------------------------|----------|------------------------|--------------------------------|
| <br>我的办件                                                                                      | 费的       | 收藏                     | <br>我的积分                       |
| 我的证照<br>())))))))))))))))))))))))))))))))))))                                                 | E 544772 |                        | 查看全部>                          |
| 常用服务<br>王<br>我的审批<br>我的感费                                                                     | 印章       | 送<br>我的钱包<br>②<br>我的地址 | 度可<br>我的评价<br><b>译</b><br>我的权益 |
| <ul> <li>⑦ 常见问题</li> <li>〇 庶用反馈</li> <li>〇 推荐给朋友</li> <li>〇 推荐给朋友</li> <li>〇 美于翼时刻</li> </ul> | <u>ک</u> |                        | > > >                          |
| (二) 正 正 正 正 正 正 正 正 正 正 正 正 正 正 正 正 正 正 正                                                     |          |                        | 动 我的                           |

02 第二步:进入"退休一件事专区"提出【退休申请】。 ①点击【高效办成一件事】

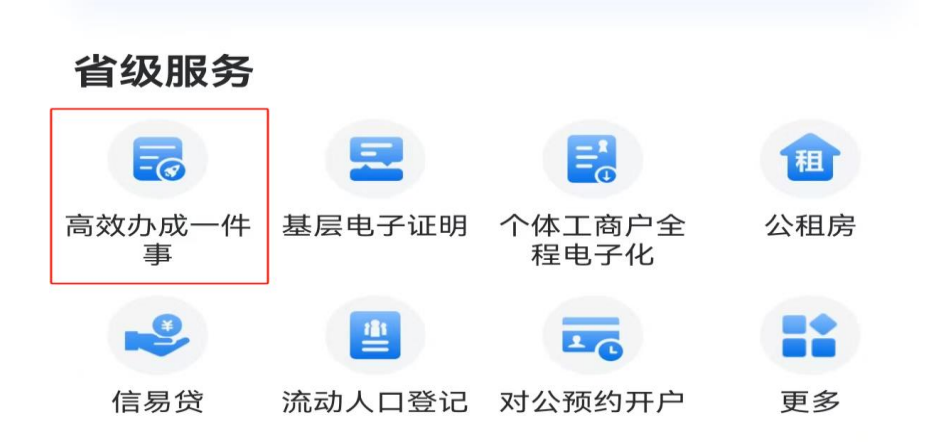

## ②点击【退休一件事】

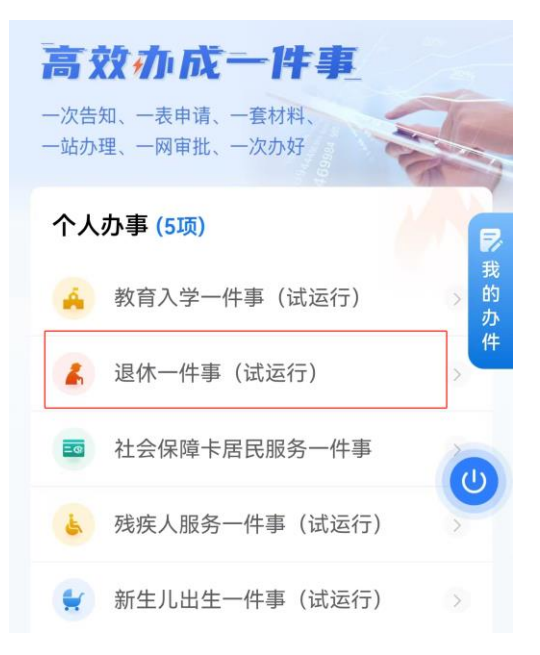

## ③点击【立即办理】。

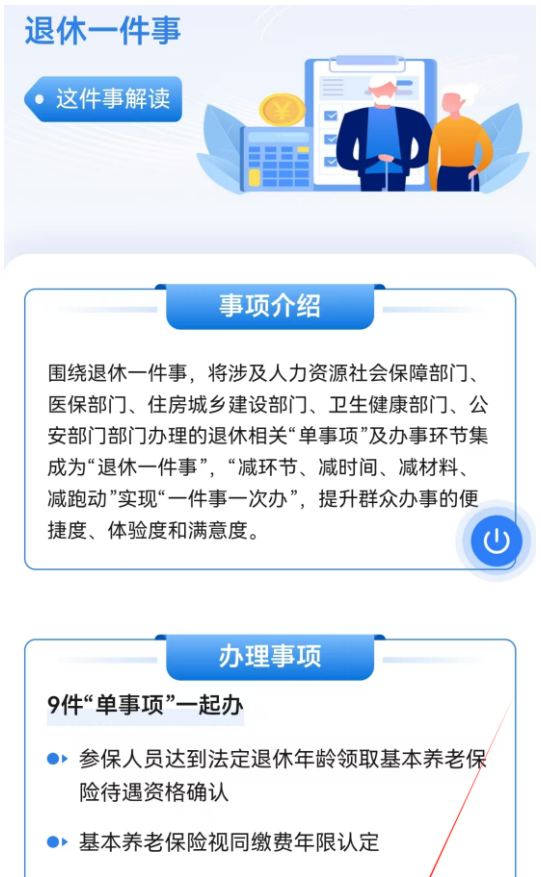

- 新增退休人员养老保险待遇核定发放
- 特殊工种提前退休核准
- 因病或非因工致残完全丧失劳动能力提前退

立即办理

办事指南

④选择养老保险参保所在地区域,不选择默认为省本级,选择市 不选择县区则默认为市本级,点击【确认】进入申报页面。

|      |       |       | 绍     |     |     |
|------|-------|-------|-------|-----|-----|
| 围绕退  | 休一件事, | 将涉及人力 | ]资源社会 | 保障部 | רז, |
| 请选择区 | 区划    |       |       |     | 确认  |
| 河北省  | 请选择   |       |       |     |     |
| 石家庄市 |       |       |       |     |     |
| 唐山市  |       |       |       |     |     |
| 秦皇岛市 |       |       |       |     |     |

## 03 第三步:进入业务办理界面,填写相关信息。

✔ 退休一件事(无需档案信息认...

| 申请                  | 已申报业务查询              |
|---------------------|----------------------|
| 申报人信息               |                      |
| *身份证号               |                      |
| *姓名                 |                      |
| *个人编号               | 100 H C              |
| *性别                 | 男                    |
| *证件类型               | 居民身份证(户口簿)           |
| *出生日期               | ć                    |
| *参加工作日期             |                      |
| *民族                 | 汉族                   |
| *离退休状态              | 在职                   |
| 退休信息                |                      |
| *申请退休类别             | 正常退休                 |
| *目前个人身份             | 个体自由职业               |
| *申请退休日期             | 请选择 >                |
| *待遇开始年月<br>本服务由河北省人 | 请选择 ><br>力资源和社会保障厅提供 |

后续操作流程与【河北人社 APP 办理】一致。

#### 五、社保经办机构窗口办理(无需档案信息认定灵活就业人员)

此流程仅适用无需进行档案信息认定的灵活就业参保人员。

01 第一步:通过社保经办机构前台柜员岗【窗口业务受理】录入 个人身份证号,获取参保人基本信息;然后进入【退休一件事无需档 案信息认定灵活就业人员】,提出退休申请。

| 🏠 河北省人社一体            | 化公共服务平台       |                |                     |                      |            | -                          |
|----------------------|---------------|----------------|---------------------|----------------------|------------|----------------------------|
| 快速查询菜单               | 智能工作台 窗口业务    | 受理 ×           |                     |                      |            |                            |
| ▲ 统一经办系统 ^           | <b>A</b> •    | 单位业务受理         |                     | 个人业务受理               |            |                            |
| □前台柜员岗 ^             | 证件类型 居民身份证    | 正 × ▼ 身份证号     | * 姓                 | 名     * 联            | 系电话        |                            |
| 窗口业务受理               | 社会保险就业创业人事    | 事人才 劳动关系 社会保障  | <br>胩               |                      |            |                            |
| ■ 线上业务受理             | 军转安置缴费        | 军转【2007】38号文补缴 | 企业养老缴费类型调整          | 破产灭失单位人员退费核定         | 8023部队缓缴   | 异常到账申请                     |
| 二件日志                 | 失业保险职工退费      | 个人欠费注销回退       | 个人退费回退              | 单位待抵扣金额返还            | 235号文破产后补缴 | 单位缓缴欠赛补缴                   |
| <b>自</b> 线下待受理业务情况查询 | 工伤保险单位一次性补缴核定 |                |                     |                      |            |                            |
| 計量虚账记实预算             | 关系转移          |                |                     |                      |            |                            |
| ■ 中直单位虚账记实           | ■养老保险待遇核定     |                |                     |                      |            |                            |
| 自 中直驻翼单位拆分           | 人员待遇恢复        | 人员待遇暂停         | 企业退休申请 (灵活)         | 养老退休人员调待变更           | 职工白名单登记    | 退休一件事 (无需档案信息认<br>定灵活就业人员) |
| 自 企业基金清算             | 供养亲履待遇暂停      | 供养亲屋待遇恢复       | 企业退休人员养老金零星调整<br>申请 | 企业养老保验供养亲属待遇终<br>止申请 | 城乡待遇申请     | 企业提前退休申请 (灵活)              |
| 合 法办工作审核不通过处理        | 工作保险法课运会      |                |                     |                      |            |                            |

02 第二步:进入业务办理界面,填写相关信息。

①通过信息共享查询,自动获取参保人的大部分个人信息,再根据个人实际情况核对完善退休相关信息,主要包括【退休信息】【缴费信息】【联系信息】等。

| 智能工作                  | 台 窗口业务受理         | ×           |       |    |            |                     |            |            |        |       |
|-----------------------|------------------|-------------|-------|----|------------|---------------------|------------|------------|--------|-------|
| 休一件事                  | (无需档案信息认         | 定灵活就业人员     | E)    |    |            |                     |            |            |        | 15    |
| +维护                   | <u>数据填</u> 版 业务单 | · 闻认   单括打印 | 」材料上传 |    |            |                     |            | 小力:        |        | 少     |
| 基础信息                  | 3.               |             |       |    |            |                     |            | ✓ 1        | 业养老保险  | Q重新查询 |
|                       | 险种               | 个人编号        | 姓名    | 性别 | 公民身份号码     | 证件类型                | 出生日期       | 参加工作日期     | 民族     | 离退休状态 |
| >                     | 企业养老保险           | EIVE 11     |       | -  |            | 居民身份证 (户口簿)         | 1993-07-06 | 2017-04-24 | 汉族     | 未退休   |
| . <del>()</del> 25-10 | 7                |             |       |    |            |                     |            |            |        |       |
| 275安义派                | 5                |             |       |    |            |                     |            |            |        |       |
| 退休信                   | 目息               |             |       |    |            |                     |            |            |        |       |
|                       | * 申请退休类别         | 正常退休        |       |    | *目前个人身份 个位 | <sup>1</sup> 自由职业 ~ | × E        | 申请退休日期     | 3 选择日期 |       |
|                       | * 待遇开始年月         | 菌 选择日期      |       |    |            |                     |            |            |        |       |
|                       |                  |             |       |    |            |                     |            |            |        |       |
| 缴费信                   | 息                |             |       |    |            |                     |            |            |        |       |

②若需同时办理退休提取公积金业务则勾选【是否支取公积金】, 并提供 I 类银行卡信息;若需同时办理医保在职转退休业务则勾选【是 否做基本医疗保险视同缴费年限核定】。

| 发放信息         |        |   |                     |   |         |                     |
|--------------|--------|---|---------------------|---|---------|---------------------|
| * 发放途径       | 委托银行发放 | ~ | *发放机构 中国银行          | ~ | * 发放账号  | 6217565000087906369 |
| 请选择是否同时办理以下  | 烙      |   |                     | _ |         |                     |
| □是否          | 支取公积金  |   | □ 是否做基本医疗保险视同缴费年限核定 |   |         |                     |
| 公积金支取开户行(I类) | 请选择    |   | 公积金支取开户名            |   | 公积金支取卡号 |                     |
| 业务发生所在行政区划   | 请选择    | ~ |                     |   |         |                     |
|              |        |   |                     |   | い 清屏    | Q. 查询社保卡 / 保存数据     |

**03 第三步:**提交业务。点击右下角【保存数据】按钮,逻辑校验 通过后,上传相应附件材料,确认后完成业务办理提交。

| 是否做基本医疗保险视同缴费年限核定 |         |         |
|-------------------|---------|---------|
| 识金支取开户名           | 公积金支取卡号 |         |
|                   |         |         |
|                   | こ清田     | Q 查询社保卡 |

**04 第四步:** 后续可通过前台柜员岗【工作日志】, 查看已申请办理的退休关联业务办理进度和办理结果, 下载业务档案。

| 「河北省人社一体化公共服务平台 下午好,□ |  |            |              |        |            |                  |              |          |      |            |
|-----------------------|--|------------|--------------|--------|------------|------------------|--------------|----------|------|------------|
| 快速查询菜单                |  | 智能工作台 窗口业的 | 务受理 × 工作日志 × |        |            |                  |              |          |      |            |
| ▲ 统—经办委统              |  | 查询条件       |              |        |            |                  |              |          |      |            |
|                       |  | 统筹区名称      | •            | 发起地区划  |            | •                | 服务事项         |          | Ŧ    | 申办人身份证号    |
| □ 前台柜员岗               |  | 业务主体编号     |              | 业务主体名称 |            |                  | 办理状态         |          | Ŧ    | 经办开始日期     |
| 🖹 窗口业务受理              |  | 经办终止日期     | × 🛗 *        | 经办人    | 司国鹏        | v                |              |          |      | $\searrow$ |
|                       |  | 查询结果       |              |        |            |                  |              |          |      | $\sim$     |
| 曾 线上业务受理              |  | 办理状态       | 当前业务环节       | 当前分配人  | 经办时间       | 业务申报流水号          |              | 办理业务系统   | 操作   |            |
| 自 工作日志                |  | 正常完成       |              |        | 2024-10-09 | 1300006001202410 | 091449365492 | 企业养老保险系统 | 档案查询 | 材料上传 进度查询  |